## **GARMIN**.

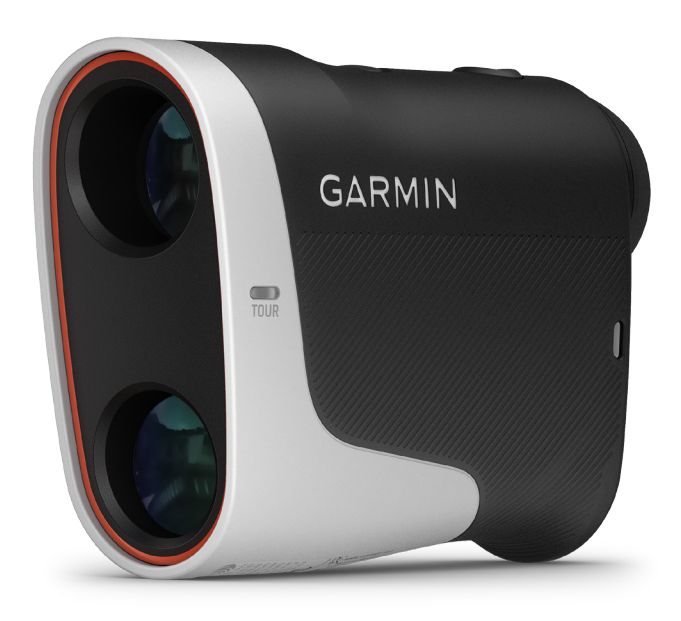

# APPROACH Z30 簡単操作ガイド

© 2024 Garmin Ltd. or its subsidiaries

本操作マニュアルの内容の一部または全部を Garmin の書面による承諾なしに転載または複製することはできません。 本書の内容ならびに製品の仕様は、予告なく変更される場合があります。

Garmin, Garmin ロゴ , Approach は、米国またはその他の国における Garmin Ltd. またはその子会社の登録商標です。Garmin Golf は、Garmin Ltd. またはその子会社の商標です。Garmin の許可を得ずに使用することはできません。

Android<sup>™</sup> は Google LLC の商標です。BLUETOOTH<sup>®</sup> ワードマークおよびロゴは、Bluetooth SIG, Inc. が所有する登録商標であり、 Garmin はこれらのマークをライセンスに基づいて使用しています。iPhone<sup>®</sup> は米国および他の国々で登録された Apple Inc. の 商標です。その他の商標およびトレードネームは、それぞれの所有者に帰属します。

#### Approach Z30 をご購入いただき誠にありがとうございます。

簡単操作ガイドでは、製品機能とペアリング手順を解説しています。Approach Z30 を Garmin Golf アプリや Garmin デバイス と連携して、様々な拡張機能をお楽しみください。

▲ Approach Z30 本体およびスマートフォンアプリのアップデートにより、この操作ガイドの内容ならびに製品の仕様は予告な く変更される場合があります。

# 目次

| Approach Z30 の機能        | 3    |
|-------------------------|------|
| Approach Z30 の機能一覧      | 3    |
| フラッグファインダー              | 4    |
| PlaysLike(プレーライク)距離     | 4    |
| トーナメントモード               | 5    |
| レンジリレー                  | 6    |
| レーザーレンジアーク              | 6    |
| ピン位置自動補正                | 6    |
| Find My Garmin(ギアを探す)   | 6    |
| 各部名称と主な操作方法             | 7    |
| ソフトウェアの更新               | 8    |
| スマートフォンとペアリングする         | 9    |
| Garmin Golf アプリのインストール  | 9    |
| Garmin Golf アプリでペアリングする | 11   |
| 互換性のある Garmin デバイスとペフ   | マリング |
| する                      | 16   |
| 対応デバイスと機能一覧             | 16   |
| ウォッチ製品とペアリングする          | 17   |

| 付録19                                                                     |
|--------------------------------------------------------------------------|
| 困ったときは19                                                                 |
| Approach Z30 で距離を測定しても、ピンからフロン<br>トエッジ / バックエッジまでの距離が表示されません19           |
| Approach Z30 に表示されているピンからフロント<br>エッジ / バックエッジまでの距離の誤差が大きい 20             |
| Approach Z30 とスマートフォンをペアリングできま<br>せん                                     |
| ペアリングした Garmin デバイス /Garmin Golf アプ<br>リにレーザー距離計の測定結果が正しく表示されま<br>せん. 21 |
| スマートフォンの各種設定21                                                           |
| スマートフォンの位置情報サービスの利用を有効に<br>する – iOS 22                                   |
| スマートフォンの位置情報サービスの利用を有効に<br>する – Android23                                |

## Approach Z30 の機能

Approach Z30 は、レーザー距離計としての機能のほか、Garmin Golf アプリや互換性のある Garmin デバイスとペアリングすることで様々な拡張機能を利用することができます。

△ Approach Z30 は、スマートフォンを含むペアリング済みの端末合計2台との同時通信が可能です。

## Approach Z30 の機能一覧

| 機能             | Approach Z30 単独での使用                                  | Garmin Golf アプリと接続 | 互換性のあるデバイスと接続    |
|----------------|------------------------------------------------------|--------------------|------------------|
| レーザー距離測定       | 7~1300 ヤード (6~1189 m)                                |                    |                  |
| ピンフラッグ距離測定     | 最長 400 ヤード(366 m)                                    |                    |                  |
| グリーン上のピン位置表示   | ピンからグリーンのフロントエッジ / バックエッジまでの距離を表示 (参照 <i>4 ページ</i> ) |                    |                  |
| (フラッグファインダー)   | _                                                    | 0                  | 0                |
| Diaval ika 55畝 | コースの高低差などを考慮した実際に打つべき推奨距離を計算して表示 (参照 <i>4 ページ</i> )  |                    |                  |
| Рідузсіке дерн | ○(高低差のみ)                                             | ○(高低差のみ)           | ※接続したデバイス側の機能に依存 |
| トーナイントエード      | PlaysLike 距離機能をオフにする競技使用モード (参照 <i>5 ページ</i> )       |                    | (参照)5ページ)        |
|                | 0                                                    | 0                  | $\bigcirc$       |
|                | レーザーで測定した距離をアプリやデバイスに共有 ( 参照 <i>6 ページ</i> )          |                    |                  |
|                | _                                                    | 0                  | 0                |
| Find My Garmin | 手元から見失ってしまった Approach Z30 を探します ( 参照 6 ページ)          |                    |                  |
| (ギアを探す)        | _                                                    | 0                  | _                |

■ フラッグファインダー

距離測定時にピンフラッグを捕捉すると、バイブレーションでお知 らせします。

Garmin Golf アプリまたは互換性のある Garmin デバイスと Bluetooth 接続している場合は、ファインダー越しにピンのグリー ン上での相対位置を確認できます。

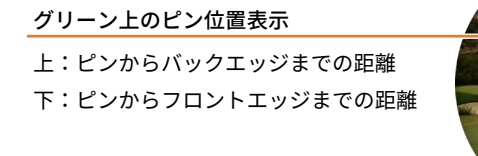

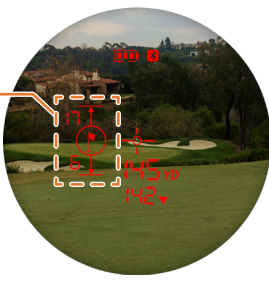

#### ■ PlaysLike(プレーライク)距離

PlaysLike 距離とは、コースの高低差や風速、風向き、空気密度を考慮した、 グリーンまでの実際に打つべき推奨距離です。Garmin の製品ごとに PlaysLike 距離を計算する際に参照する要素が異なり、Approach Z30 を単独で使用する 場合は測定時のレーザー距離計の傾きから算出される現在地とターゲットの 位置の高低差をもとに計算します。

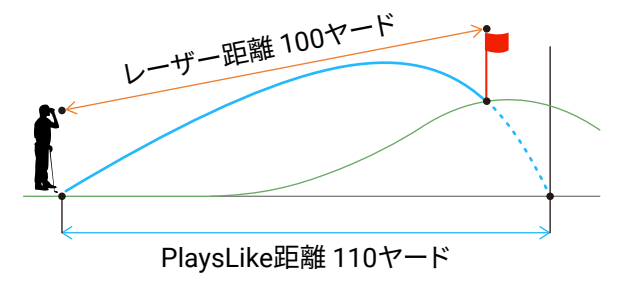

△ トーナメントモードがオンのときは、PlaysLike 距離は使用できません。(参照)5*ページ トーナメントモード*)

Approach Z30 を互換性のある Garmin デバイスとペアリングし、Bluetooth 接続が有効な場合、PlaysLike 距離には Garmin デバイ スの PlaysLike 距離機能で計算した値が表示されます。

#### PlaysLike 距離の計算に使用するファクター

| ファクター   | Approach Z30    | 互換性のある Garmin デバイスとの Bluetooth 接続中 |
|---------|-----------------|------------------------------------|
| コースの高低差 | ○(レーザー距離と本体の傾き) | 〇(GPS 位置情報)                        |
| 風速と風向き  | -               | 〇<br>※ PlaysLike 2.0 対応デバイスが必要     |
| 空気密度    | -               | 〇<br>※ PlaysLike 2.0 対応デバイスが必要     |

 ※ 風速と風向き、空気密度を考慮した PlaysLike 距離を表示するには、互換性のある Garmin デバイスが PlaysLike 2.0 に対応し、 Garmin Golf アプリと Bluetooth 接続している必要があります。(参照) 16 ページ 対応デバイスと機能一覧)

### ■ トーナメントモード

2019 年より、ゴルフの正式ルールとして一部機能を制限することで距離計測器の使用が認められました。

トーナメントモードとは、公式大会でも Approach Z30 を使用できるようにこのルールに則って PlaysLike 距離機能を無効化する設 定です。Approach Z30 を競技で使用する場合は、トーナメントモードをオンにしてください。

① Approach Z30 を互換性のある Garmin デバイスと Bluetooth 接続して使用するときは、接続している Garmin デバイス側で もトーナメントモードをオンにする必要があります。トーナメントモードを終了するときも、Approach Z30 と Garmin デバ イスの両方でトーナメントモードをオフにしてください。

### ■ レンジリレー

Approach Z30 で測定した距離が、Bluetooth 接続が有効な Garmin Golf ア プリや Garmin デバイスに同期されます。

#### レーザーレンジアーク

マップ上にレーザーで測定した距離を示すアーク線が表示され、ターゲッ トの位置を俯瞰して把握できます。

ターゲットがコース上の距離にある場合は赤色、グリーン上の距離にある 場合は黄色のアーク線が表示されます。

#### ピン位置自動補正

距離測定時にフラッグファインダーが起動した場合、Bluetooth 接続が有効 な Garmin デバイスで記録しているピン位置を、レーザーの測定結果に合わ せて調整します。

#### Find My Garmin(ギアを探す)

万が一レーザー距離計を置き忘れても、紛失したときの位置情報を Garmin Golf アプリで確認できます。

Find My Garmin 機能では、Approach Z30 の紛失地点の位置情報としてスマートフォンの位置情報データを参照しています。 この機能を利用するには、ラウンド中も常にスマートフォンを携帯し、Garmin Golf アプリ(バックグラウンド起動でも可) と Approach Z30 の接続状態を維持してください。(参照 21 ページ スマートフォンの各種設定)

次のいずれかの方法で Find My Garmin を起動し、地図でレーザー距離計の位置を確認します。

- ・プレー中にギアを探す場合は、Garmin Golf アプリのスコアカード画面で右上の:をタップし、「ギアを探す」機能]を選択
- ・ Garmin Golf アプリのホーム画面で右下の [詳細] (Android の場合は左上の 🚍 )をタップし、 [Garmin デバイス] > [「ギアを 探す」機能)の順に選択

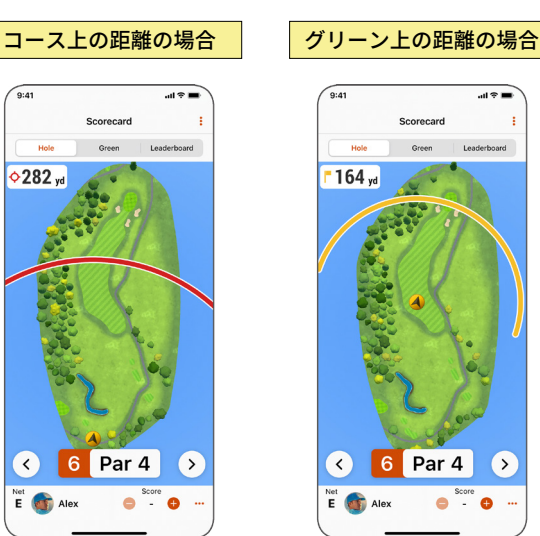

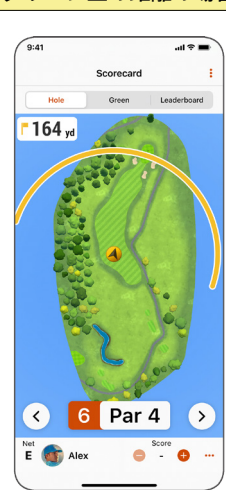

## 各部名称と主な操作方法

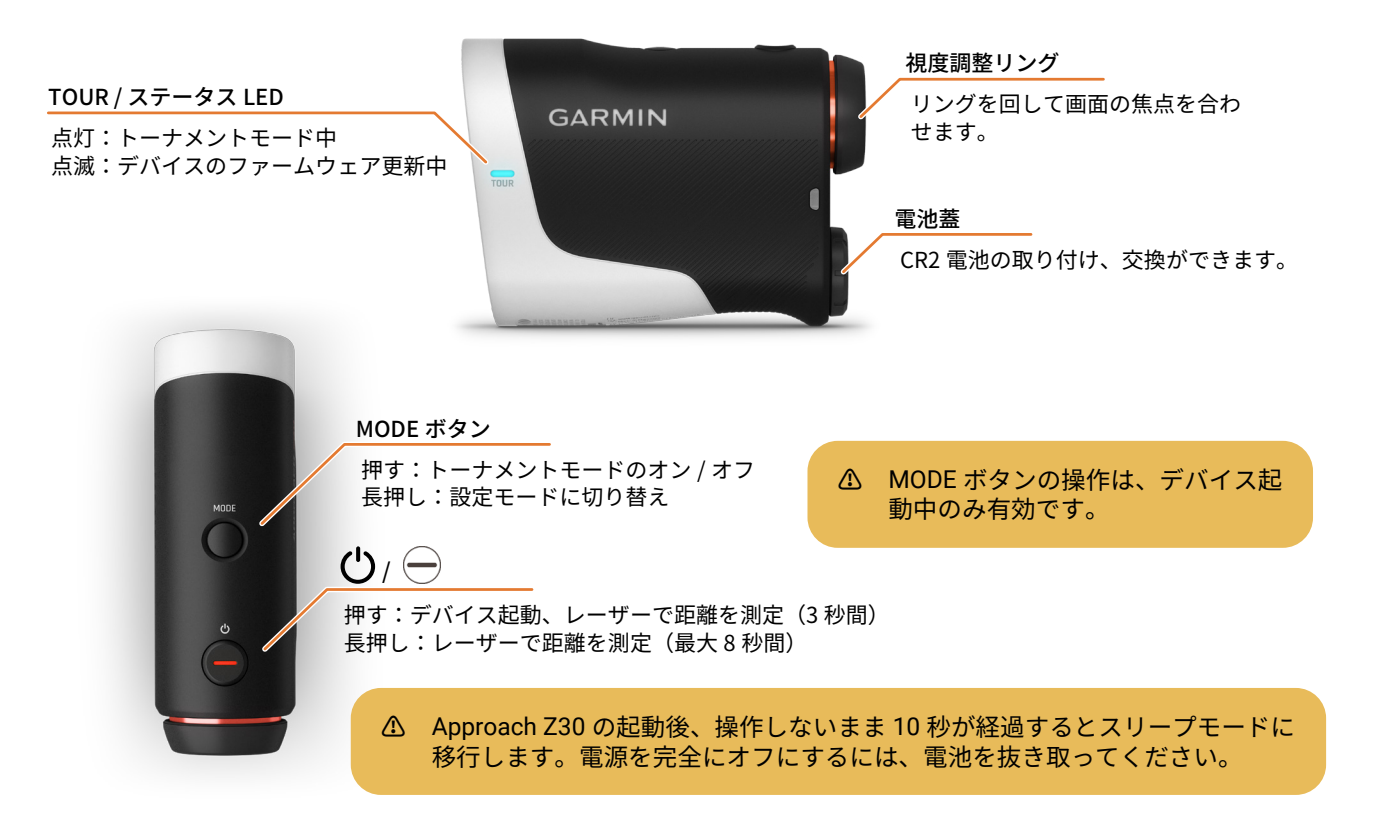

## ソフトウェアの更新

Approach Z30 の新しいソフトウェアが配信されると、Garmin Golf アプリからレーザー距離計にワイヤレスで送信されます。 ソフトウェアを更新するには、レーザー距離計と Garmin Golf アプリをペアリングする必要があります。

△ Approach Z30 は、Garmin Express とのケーブル接続によるソフトウェア更新には対応していません。

- 参照 9 ページ Garmin Golf アプリのインストール
- 参照 11 ページ Garmin Golf アプリでペアリングする

## スマートフォンとペアリングする

## Garmin Golf アプリのインストール

スマートフォンの Garmin Golf アプリとペアリングすることで、Approach Z30 のソフトウェア更新やグリーン上のピン位置表示、Find My Garmin (ギアを探す)などの機能が利用できるようになります。

ペアリングするには、あらかじめスマートフォンに Garmin Golf アプリをインストールする必要があります。以下の二次元コー ドまたは *Garmin.co.jp/products/apps/garmin-golf/* から Garmin Golf アプリをダウンロードしてください。

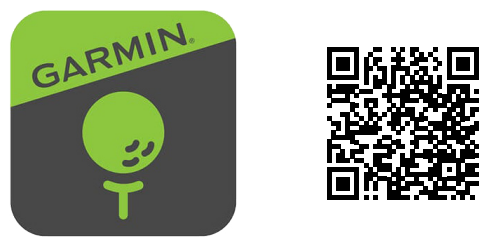

#### △ らくらくフォンや簡単スマホなどの機能が制限されたスマートフォンや、タブレット端末には対応していません。

⑦ アプリ動作要件 iOS 14.0 以降 / Android 7.0 以上(2024 年 6 月現在) アプリの動作要件は、アプリのバージョンアップに伴い変更される場合があります。最新バージョンの動作要件は、お使いのスマートフォンに対応するアプリストアでご確認ください。

▲ ペアリング手順を実施する際は、お使いのスマートフォンの Bluetooth 機能を有効にしてください。

1 Garmin Golf アプリを起動 する

スマートフォンに Garmin Golf アプリ をインストールし、起動します。

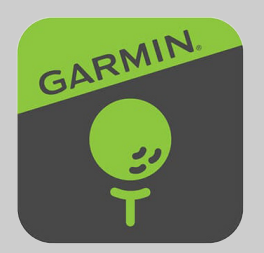

#### 2 専用アカウントでサイン インする

Garmin Golf アプリにサインインする には、Garmin Connect アカウントが 必要です。

- アカウントをお持ちの場合 [サインイン]を選択します。
- アカウントをお持ちでない場合
   [アカウントの作成]を選択し、
   必要な情報を入力して次に進みます。

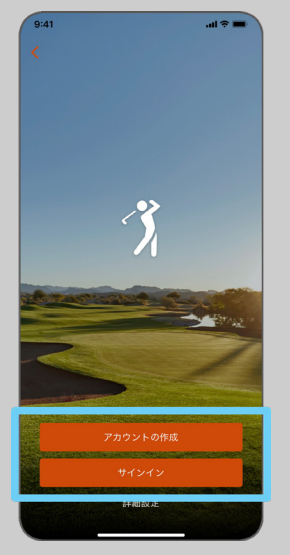

Garmin Connect アカウントとは、 Garmin が提供するアプリなどを利 用する際に共通して利用できるア カウントです。アカウントに紐づ けてライフログ(ステップ数などの 日常生活データ)やアクティビティ (ウォーキングやランニングなどの 運動計測)を管理することができま す。

## Garmin Golf アプリでペアリングする

レーザー距離計とスマートフォンを同時に操作してペアリングします。レーザー距離計に電池を装着してから以下の手順を 行ってください。

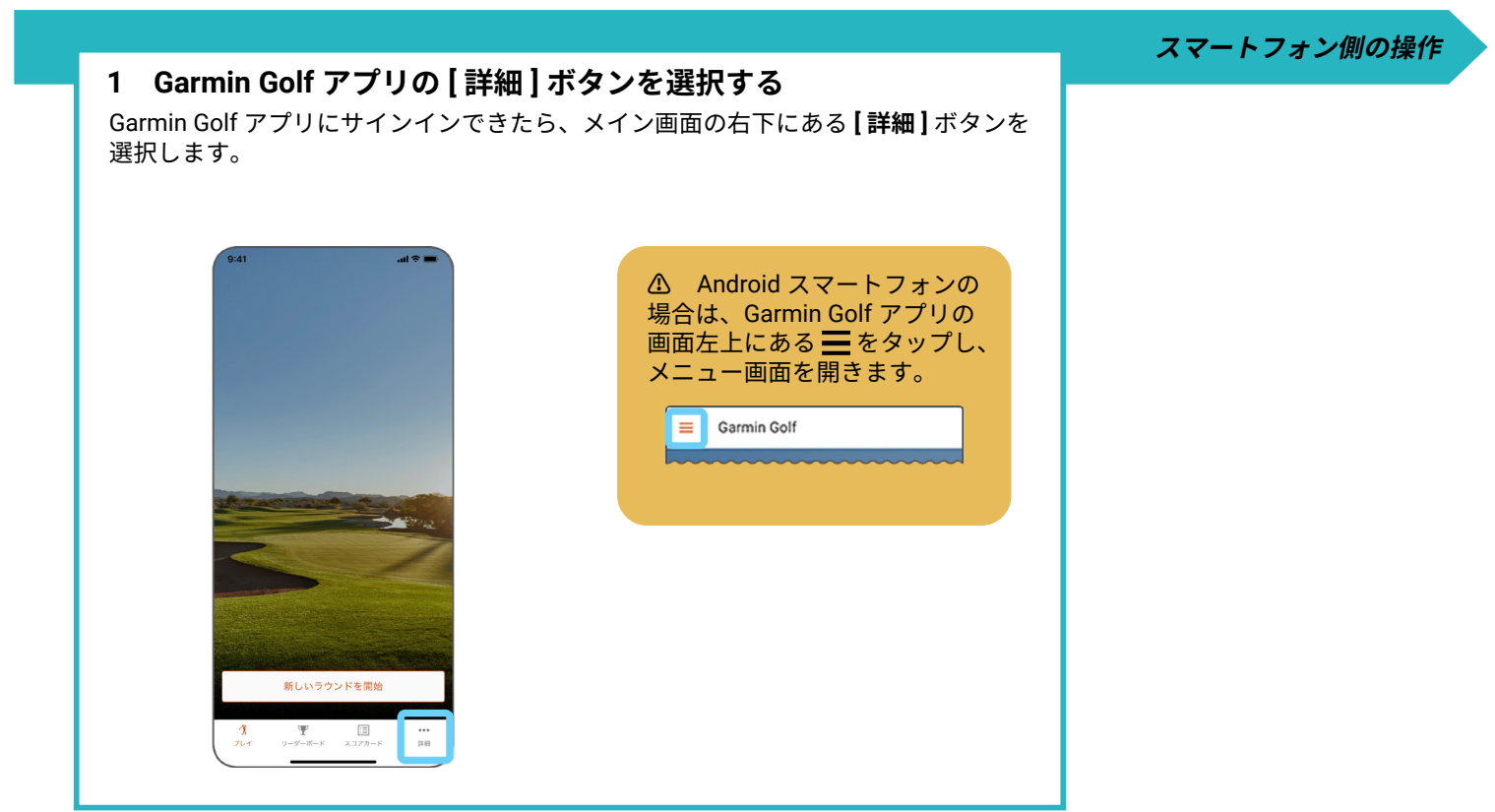

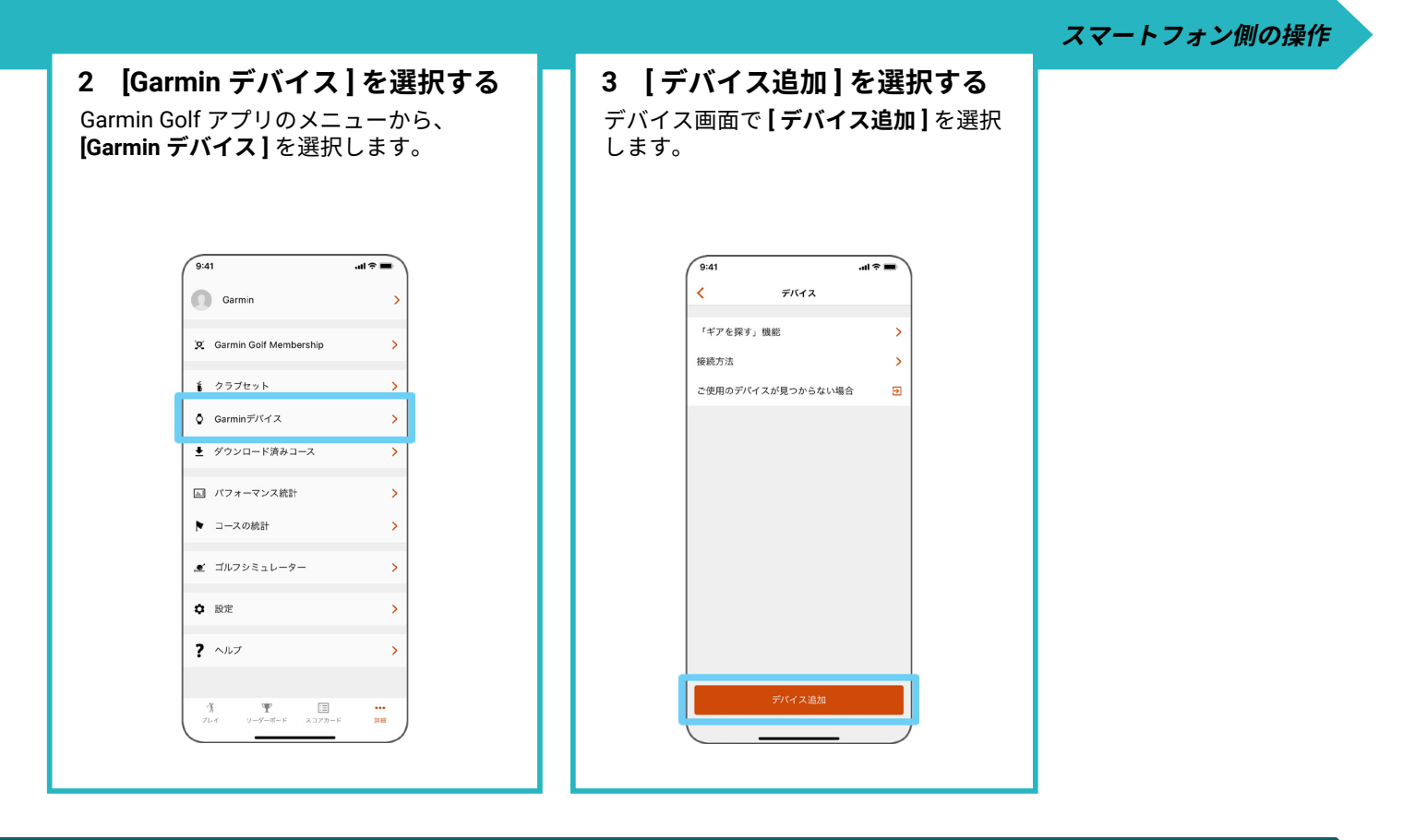

デバイス側の操作

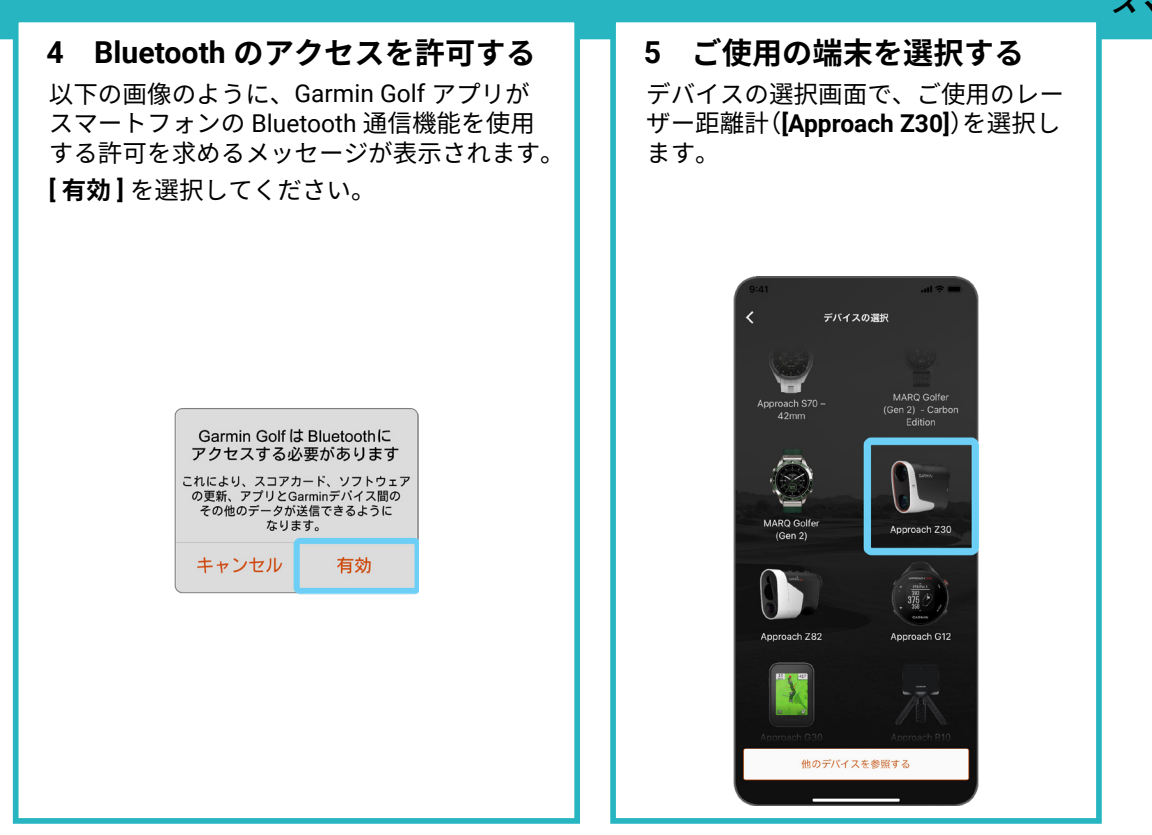

#### スマートフォン側の操作

デバイス側の操作

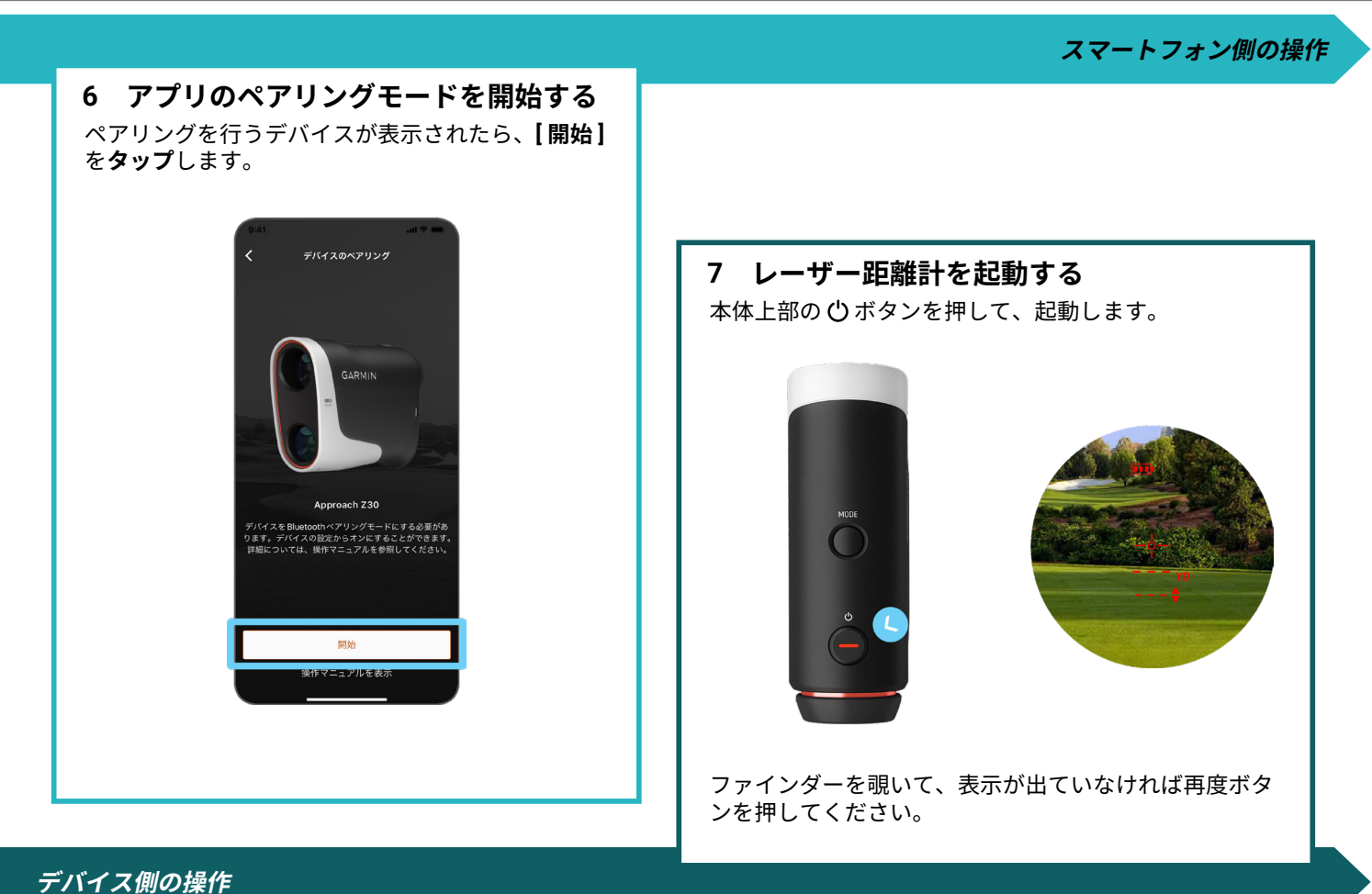

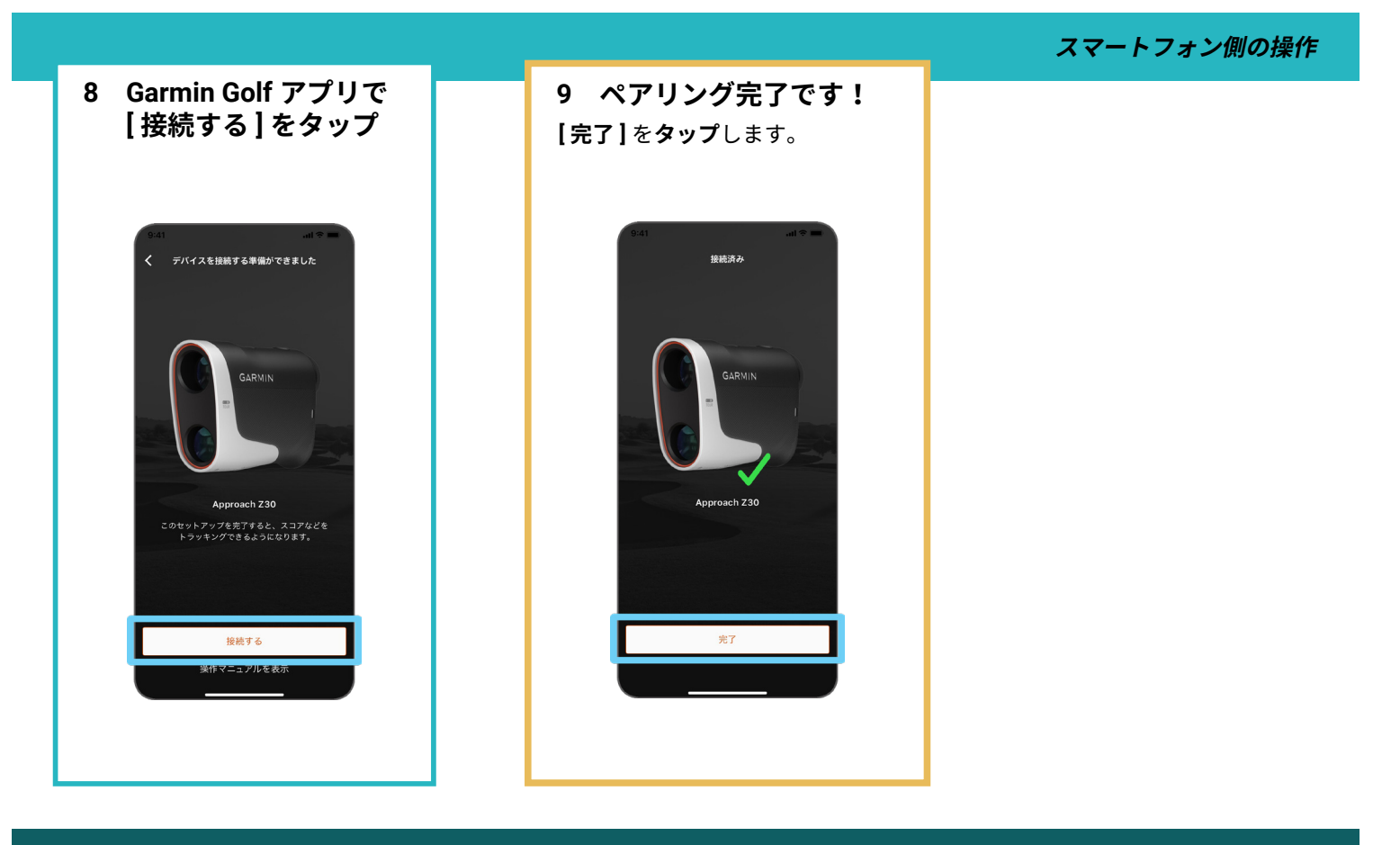

デバイス側の操作

## 互換性のある Garmin デバイスとペアリングする

Approach シリーズのウォッチなどの互換性のあるデバイスとペアリングすること で、風などの要素を加味した PlaysLike 距離 (PlaysLike 2.0 対応デバイスとの接続 時のみ)やグリーン上のピン位置表示などの機能が利用できるようになります。ま た、Approach Z30 で計測した距離を共有し、ホール情報ページにリアルタイムで 表示するほか、レーザーでの計測結果に基づいてピン位置を自動で調整します。

 Approach Z30 は、スマートフォン を含むペアリング済みの端末合計 2 台との同時通信が可能です。

## 対応デバイスと機能一覧

デバイスのソフトウェア更新にて対応します。最新のアップデート情報は Garmin.co.jp の各製品ページをご確認ください。

| 製品名                                    | フラッグファインダー   | レンジリレー       | レーザーレンジアーク   | PlaysLike 2.0 |
|----------------------------------------|--------------|--------------|--------------|---------------|
| Approach S70                           | ✓            | $\checkmark$ | √            | $\checkmark$  |
| Approach S62                           | ~            | $\checkmark$ | √            | -             |
| Approach S42                           | ~            | $\checkmark$ | グリーンのみ       | -             |
| Approach S40                           | ✓            | $\checkmark$ | グリーンのみ       | -             |
| Approach S12                           | ✓            | $\checkmark$ | グリーンのみ       | -             |
| Approach G12                           | ✓            | $\checkmark$ | グリーンのみ       | -             |
| MARQ (Gen 2) series                    | ✓            | $\checkmark$ | √            | $\checkmark$  |
| fēnix 7 / 7 Pro series                 | ✓            | $\checkmark$ | √            | $\checkmark$  |
| epix (Gen 2) / epix Pro (Gen 2) series | ✓            | $\checkmark$ | √            | $\checkmark$  |
| Enduro 2                               | ~            | $\checkmark$ | √            | $\checkmark$  |
| tactix 7 series                        | ✓            | $\checkmark$ | √            | $\checkmark$  |
| quatix 7 series                        | $\checkmark$ | $\checkmark$ | $\checkmark$ | $\checkmark$  |
| Descent Mk3 series                     | $\checkmark$ | $\checkmark$ | $\checkmark$ | $\checkmark$  |

## ウォッチ製品とペアリングする

この手順は、Approach S70 を使用して説明しています。その他の製品をペアリングする場合は、**手順 3** の**【ゴルフ設定】**メ ニューの選択までの手順や各種メニューの階層が異なる場合があります。ご使用の製品の操作マニュアルにて詳細を確認して ください。

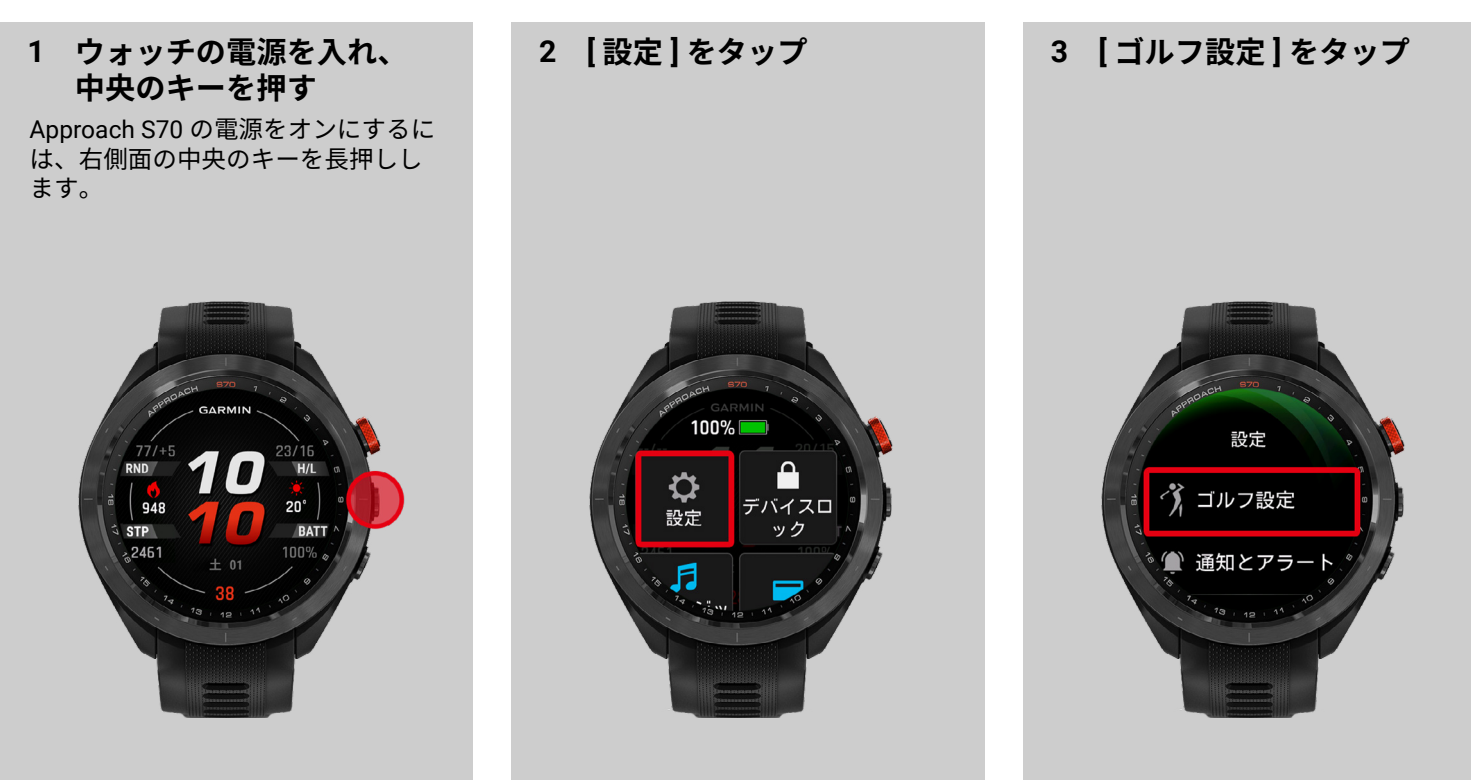

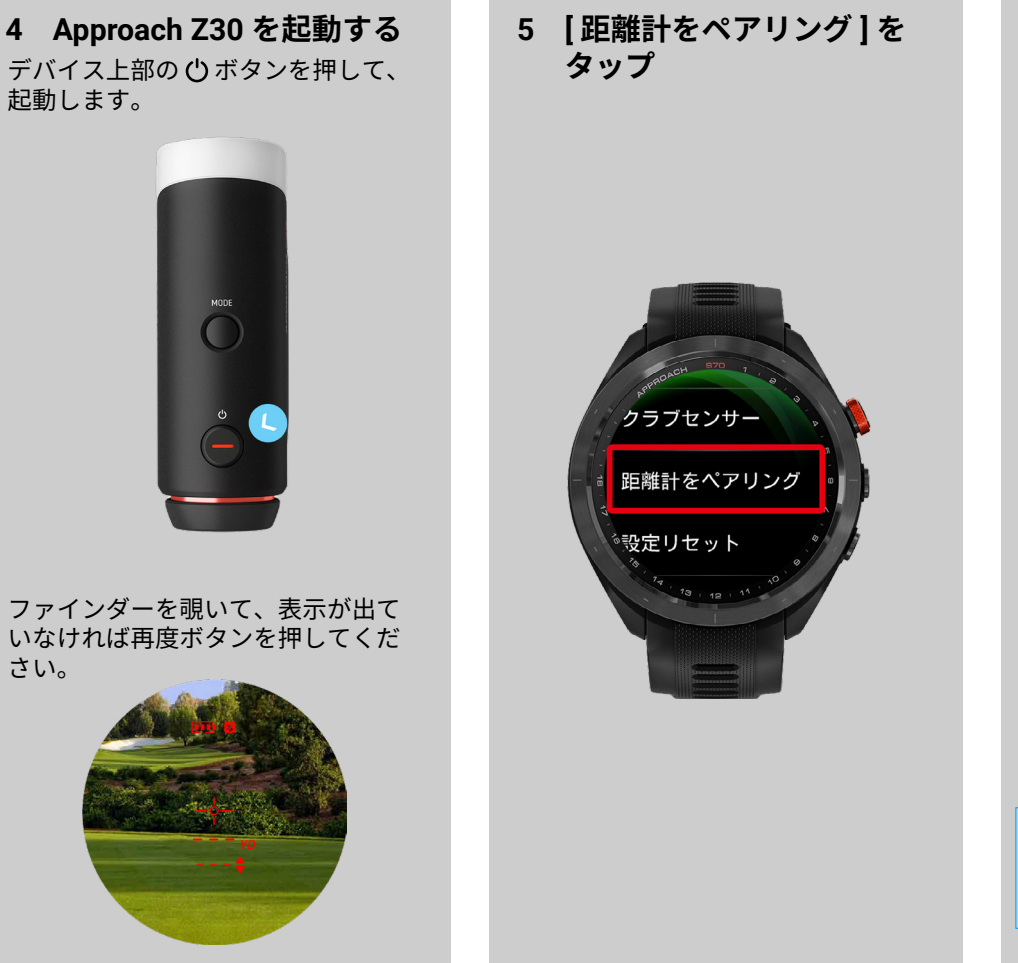

#### 6 ペアリング完了

ウォッチでゴルフアクティビティを 開始すると、Approach Z30 での測定 結果がホール情報ページに表示され ます。

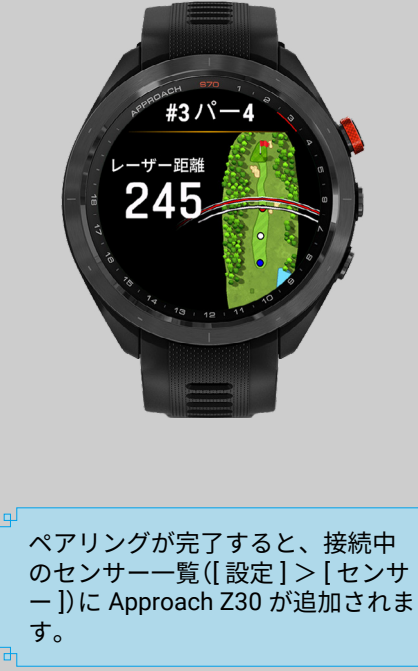

付録 ▶ 困ったときは

▶ Approach Z30 で距離を測定しても、ピンからフロントエッジ / バックエッジまでの距離が表示されません

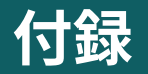

## 困ったときは

# Approach Z30 で距離を測定しても、ピンからフロントエッジ / バックエッジまでの距離が表示されません

A. ピンからフロントエッジ / バックエッジまでの距離を表示するには、Approach Z30 とペアリング済みの Garmin Golf アプリ またはウォッチなどの互換性のある Garmin デバイスとの Bluetooth 接続が有効であり、距離測定時にフラッグファインダー 機能が起動する必要があります。ターゲット捕捉時に Approach Z30 が振動していないときはフラッグファインダーが起動 していないため、エッジまでの距離は表示されません。フラッグファインダーが起動しているにもかかわらずエッジまでの 距離が表示されない場合は、設定を見直してください。

以下の設定を確認してください。

- Approach Z30 を Garmin Golf アプリや互換性のある Garmin デバイス とペアリングし、Bluetooth 接続を有効にしてください。距離測定時に、 ファインダーに Bluetooth 接続中であることを示すアイコンが表示さ れていることを確認してください。
- Bluetooth 接続されているデバイス (Garmin Golf アプリや Garmin デバ イス)で選択されているホールがプレー中のホールと異なっている可 能性があります。ホール情報ページに表示されているホール番号を確 認し、プレー中のホール以外になっている場合は正しいホールに変更 してください。

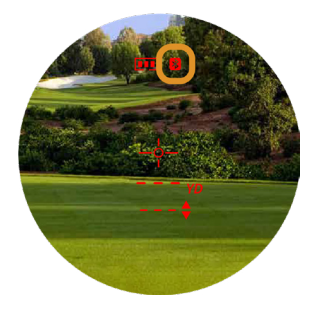

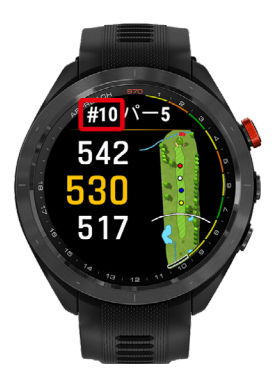

# Approach Z30 に表示されているピンからフロントエッジ / バックエッジまでの距離の誤差が大きい

A. Approach Z30 にピンからフロントエッジ / バックエッジまでの距離として表示される値は、フラッグファインダーで計測したターゲット (ピン)がグリーンの左右中央にあると仮定し、Bluetooth 接続されているデバイス (Garmin Golf アプリやGarmin デバイス)のコースマップのデータと照合して算出した推定値です。実際のピンがグリーンの左右のどちらかのエッジに近い位置にあると、グリーンのフロントエッジ / バックエッジまでの距離は表示と異なる場合があります。

以下の設定を確認してください。

- Approach Z30 の距離の単位が間違っている可能性があります。MODE ボタンを長押しして設定
   モードを開始し、距離表示の単位を [YD] (ヤード)または [m] (メートル)に設定してください。
- 2 グリーンのコースの場合、Bluetooth 接続されているデバイス (Garmin Golf アプリや Garmin デバイス)で選択されているグリーンが間違っている可能性があります。ホール情報ページに表示されている左右グリーン(Lまたは R)を確認し、間違っている場合は修正してください。
- Bluetooth 接続されているデバイス(Garmin Golf アプリや Garmin デバイス)のコースデータが最新 でない可能性があります。Garmin デバイスのコースマップおよび Garmin Golf アプリをアップデー トしてください。

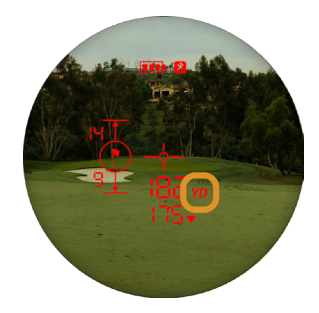

### ■ Approach Z30 とスマートフォンをペアリングできません

A. スマートフォンとのペアリングには、Garmin Golf アプリを使用します。スマートフォンの Bluetooth 接続設定からペアリン グすることはできません。スマートフォンやアプリの各種設定およびステータスを確認してからペアリングを実施してくだ さい。なお、らくらくフォンやかんたんスマホなどの機能が制限されたスマートフォンには対応していません。

以下の設定およびステータスを確認してから、ペアリングを実施してください。

・スマートフォンの Bluetooth 接続をオンにしてください。

- ・ Garmin Golf アプリを最新のバージョンにアップデートしてください。
- ・スマートフォンと Approach Z30 を Bluetooth 接続範囲内(10m 以内)に近づけてください。
- ・ Approach Z30 が複数台ある場合、ペアリングする1台以外はスマートフォンの10m以内で起動させないでください。

### ■ ペアリングした Garmin デバイス /Garmin Golf アプリにレーザー距離計の測定結果 が正しく表示されません

A. Approach Z30 で測定した距離をペアリング済みの Garmin Golf アプリまたはウォッチなどの互換性のある Garmin デバイス に同期するには、Bluetooth 接続が有効である必要があります。Bluetooth 接続が有効になっているにもかかわらずレーザー 測定結果が表示されない場合は、Garmin Golf アプリまたは Garmin デバイスの設定を見直してください。

Garmin Golf アプリまたは Garmin デバイスで、以下の設定を確認してください。

- ・ 選択されているホールがプレー中のホールと異なっている可能性があります。ホール情報ページに表示されているホール番号を確認し、プレー中のホール以外になっている場合は正しいホールに変更してください。
- 2 グリーンのコースの場合、選択されているグリーンが間違っている可能性があります。ホール情報ページに表示されている左右グリーン(Lまたは R)を確認し、間違っている場合は修正してください。
- コースデータが最新でない可能性があります。Garmin デバイスのコー スマップおよび Garmin Golf アプリをアップデートしてください。

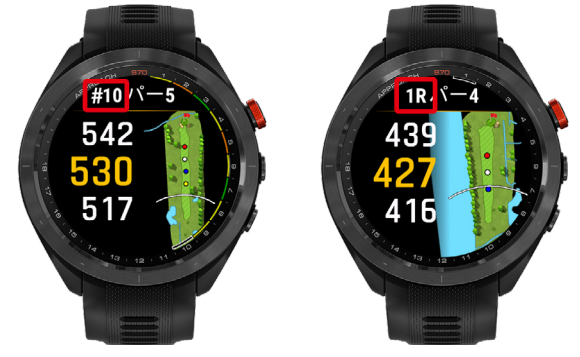

## スマートフォンの各種設定

Garmin Golf アプリの Find My Garmin や一部ウォッチデバイスの風速と風向きの情報 (PlaysLike 2.0) などの機能を利用するには、 Garmin Golf アプリにスマートフォンの位置情報へのアクセスを許可する必要があります。以下の手順でスマートフォンの設定 を行ってください。

### ■ スマートフォンの位置情報サービスの利用を有効にする - iOS

| 1 スマートフォンの設定メ<br>ニューを開く                                                                                                    | 2 【プライバシーとセキュリ<br>ティ】を開く                                                                                                    | 3 [位置情報サービス]を選<br>択                                                                                                    |
|----------------------------------------------------------------------------------------------------|----------------------------------------------------------------------------------------------------|----------------------------------------------------------------------------------------------------|
| 941 47 -<br>BCE<br>O Appelo China, 197 (7208). 2                                                                                                    |                                                                                                    | 941       → ●         < Bit 79470-244±3974           Bit 897-25.       37.3          >>9460       37.3                                                                                                    |
| ロバモード   United State   United State   United |                                                                                                    | anx   y   y                                                                                                    |
| 【 雑                                                                                                    |                                                                                                    | ■ 21、50mm 2 cmm 2<br>21 (* 27 2)<br>21 (* 27 2)<br>21 (* 27 |
|                                                                                                    |                                                                                                    |                                                                                                    |
| 4 位直情報サービスをオン<br>にする                                                                                                    | 5 一覧から Garmin Golf アフ<br>リを選択                                                                                                    | 6 [常に]に設定する                                                                                                    |
| Fe1   ▲●●     (KS)   位置相手一七ス     GETERFP-EX   ●     CETERFP-EX   ●     CETERFP-EX   ● </th <td>But       ユマー         く反応       位数第四・七ス         公式       位数第四・七ス         公式       位数第四・七ス         公式       位数第四・七ス         公式       (1)         小型式       (1)         小型式       (1)         小型式       (1)         小型式       (1)         小型式       (1)         小型式       (1)         小型式       (1)         小型式       (1)         小型式       (1)         小型式       (1)         小型式       (1)         小型式       (1)         小型式       (1)         (1)       (1)         (1)       (1)         (1)       (1)         (1)       (1)         (1)       (1)         (1)       (1)         (1)       (1)         (1)       (1)         (1)       (1)         (1)       (1)         (1)       (1)         (1)       (1)         (1)       (1)         (2)       (1)</td> <td>P41 ▲◆●    C 世界情報→=C2 Golf    Etheremonia    Loss    Z057210日開始    Etheremonia    C077210日開始</td>                                                                                                    | But       ユマー         く反応       位数第四・七ス         公式       位数第四・七ス         公式       位数第四・七ス         公式       位数第四・七ス         公式       (1)         小型式       (1)         小型式       (1)         小型式       (1)         小型式       (1)         小型式       (1)         小型式       (1)         小型式       (1)         小型式       (1)         小型式       (1)         小型式       (1)         小型式       (1)         小型式       (1)         小型式       (1)         (1)       (1)         (1)       (1)         (1)       (1)         (1)       (1)         (1)       (1)         (1)       (1)         (1)       (1)         (1)       (1)         (1)       (1)         (1)       (1)         (1)       (1)         (1)       (1)         (1)       (1)         (2)       (1)                                                                                                    | P41 ▲◆●    C 世界情報→=C2 Golf    Etheremonia    Loss    Z057210日開始    Etheremonia    C077210日開始                                                                                                    |
| CRIMITEAN ><br>Applice LOUIS 3<br>COnvert 47 MES 3<br>Convert 48 MIRCON 3<br>Convert 48 MIRCON 3                                                                                                    | CONNECT 04   CONNECT 04   CONNECT 04   CONNECT 04   CONNECT 04   CONNECT 04   CONNECT 05   CONNECT 05   CONNECT 05   CONNECT 05                                                                                                    | EL V<br>Version of the state of the state of t                                                                                                    |
| Code       ØØP+0.6 >         Cod       If ØP+0.6 >         Cod       If ØP+0.6 >         Code       If ØP+0.6 >         Code       If ØP+0.6 >         Code       If ØP+0.6 >         Code       If ØP+0.6 >                                                                                                    | Image: Control of Control of Co |                                                                                                    |

Androidサービス以外の権限

位置情報サービス

○ 位置情報サービスによるデバイスの位置 ゆち、WiFL モジバイルネットワーク、t 用されます。Googleでは、G置情報デー 集し、このデータを運るの力法で応用し

## ■ スマートフォンの位置情報サービスの利用を有効にする – Android

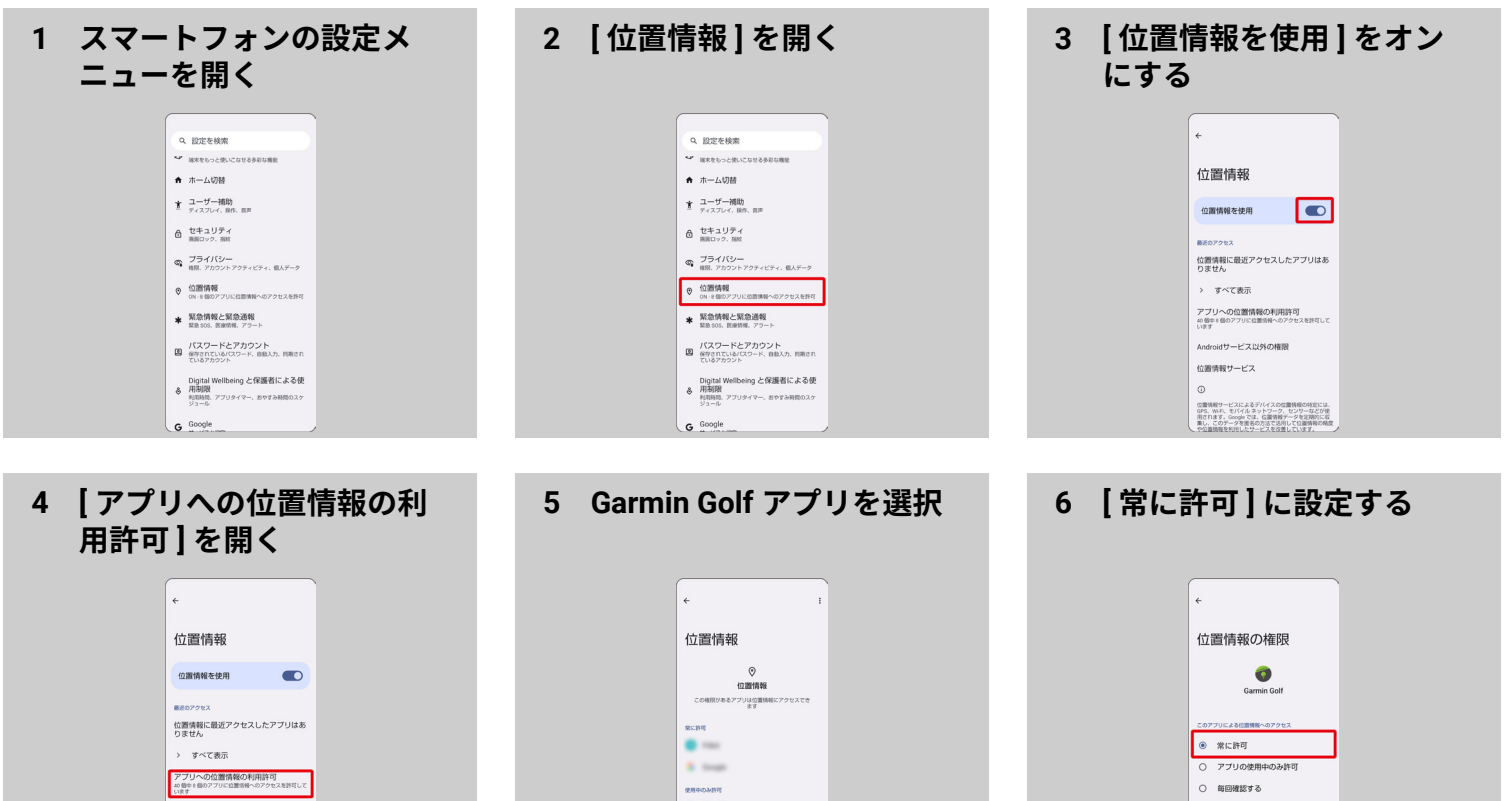

Drive

Explore

👩 Garmin Golf

○ 許可しない

正確な位置情報を使用 正確な位置情報がオンの場合、アプリはお およその位置情報にアクセスできます

[Carroin Golf] アプリの機能をすべて表示

## support.Garmin.com

Rev. A June 2024